## How To Update Credit Card Information for The New UH South Wellness Center Membership Billing System

- Go to this link: <u>UH South Wellness Center</u>
  Under My Account, click on SIGN IN/REGISTER and sign in
  Image: Content of the second second se
- 3) Login:
  - a. If you are an employee of the University of Michigan, go to the University Login tile and Login with your Level 1 SSO (UMICH) password followed by the DUO prompt.

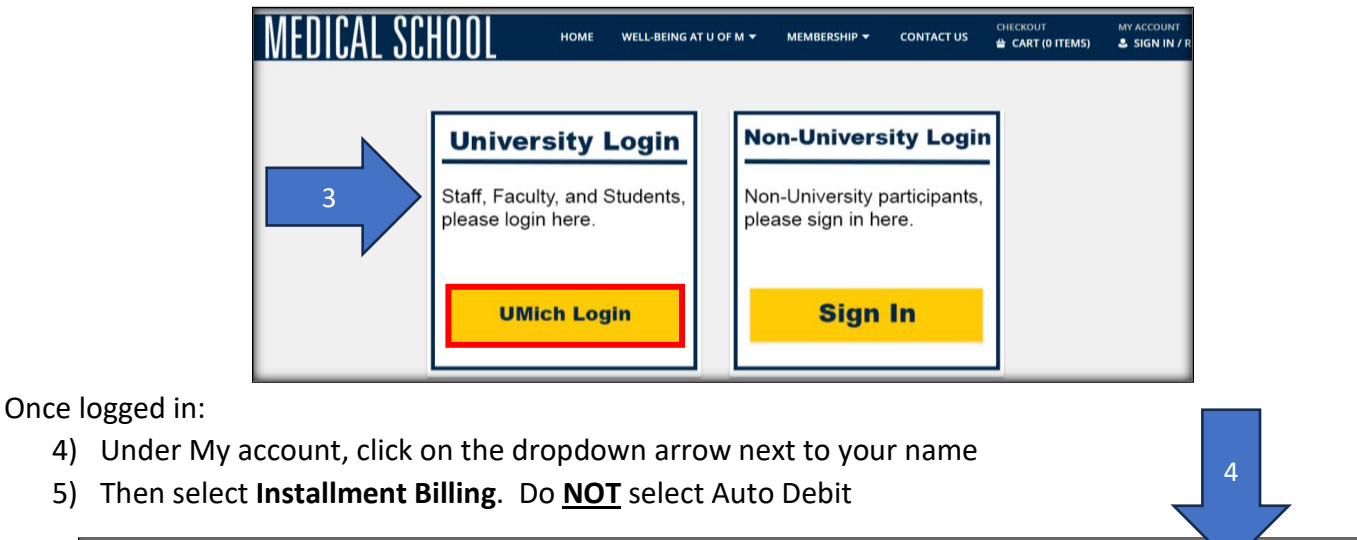

| MICHIGAN                                      | MEDICINE<br>MICHIGAN         | HOME | WELL-BEING AT U OF M 🔻                                          | MEMBERSHIP 🔻                                        | CONTACT US                | CHECKOUT<br>CART (0 ITEMS) | MY ACCOUNT |
|-----------------------------------------------|------------------------------|------|-----------------------------------------------------------------|-----------------------------------------------------|---------------------------|----------------------------|------------|
| Update<br>- Auto Datit<br>Installment Billing | Reprint<br>Reprint A Receipt |      | <b>History &amp; Balances</b><br>My History<br>Pay Old Balances | <b>My Accou</b><br>Change Hou<br>Wishlist<br>Logout | <b>nt</b><br>ısehold Data |                            |            |

- 6) Once the Auto Debit screen appears:
  - a. Check the I'm not a robot reCAPTCHA checkbox. Must check before completing steps B and C
  - b. Confirm that the appropriate membership information is listed in the description: One of three options should be displayed (Doc Student, Faculty/Staff or Medical Student)
  - c. Select Update Credit Card

**NOTE**: The masked card displayed may be the same card you want to use going forward. However, because of the billing system change, you will need to **re-enter** the existing card. You may also enter a different card if you like.

| ito Debit             |                                                       |        |                |                     |
|-----------------------|-------------------------------------------------------|--------|----------------|---------------------|
| uto Debit Information | 1                                                     |        |                |                     |
|                       | 2                                                     |        |                |                     |
| I'm not a robot       | INCAPTCHA<br>Notago - Terras                          |        |                |                     |
| O Credit Card: 4111   | 11XXXXXXX1111 Expiration: 06/25 Linked bills listed ? | below. |                | 6 C Update Credit C |
| Name                  | Description                                           |        | Next Bill Date | Nex Bill Amount     |
|                       | Des Student er Ensultu/Etaff er Medical Student       | 6 P    | 10/01/2022     | \$ 100.00           |

7) The Payment Information Screen will open: **Complete all the required fields** and then **select Continue** 

| ſ | Payment Information      |
|---|--------------------------|
|   | Credit Card Input        |
|   |                          |
|   | Name On Card *           |
|   | Credit Card Number *     |
| 7 | Expiration Date *        |
|   | cw*                      |
|   | Billing Street Address * |
|   | Billing Zip Code *       |
|   |                          |
|   | Continue Cancel          |

8) If your info was entered correctly, you will see this message: *Record was Successfully Updated!* 

| 8 | Record was Successfully Updated! |
|---|----------------------------------|
|   | Auto Debit                       |
|   | Auto Debit Information           |
|   |                                  |

9) Logout out by going to **MY ACCOUNT** and selecting the dropdown arrow next to your name 10) Select **Logout** 

| MICHIGAN<br>University of | MEDICINE          | HOME | WELL-BEING AT U OF M 🔻 | MEMBERSHIP ¥ | CONTACT US    | CHECKOUT | MY ACCOUNT<br>SCHIPPERS #89( | 9 |       |
|---------------------------|-------------------|------|------------------------|--------------|---------------|----------|------------------------------|---|-------|
| Update                    | Reprint           |      | History & Balances     | Му Ассо      | unt           |          |                              |   |       |
| Auto Debit                | Reprint A Receipt |      | My History             | Change Ho    | pusehold Data |          |                              |   |       |
| Installment Billing       |                   |      | Pay Old Balances       | Wishlist     |               |          |                              |   |       |
|                           |                   |      |                        | Logout       |               | 10       |                              |   |       |
|                           |                   |      |                        |              |               |          |                              |   | ,<br> |